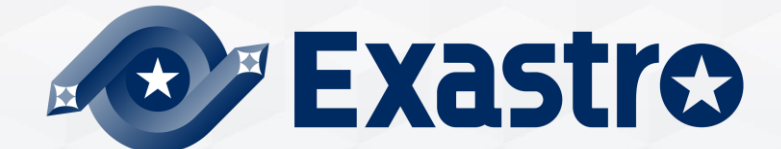

# IT Automation エクスポート/インポート 【実習編】

※本書では「Exastro IT Automation」を「ITA」として記載します。

Exastro IT Automation Version 1.10 Exastro developer

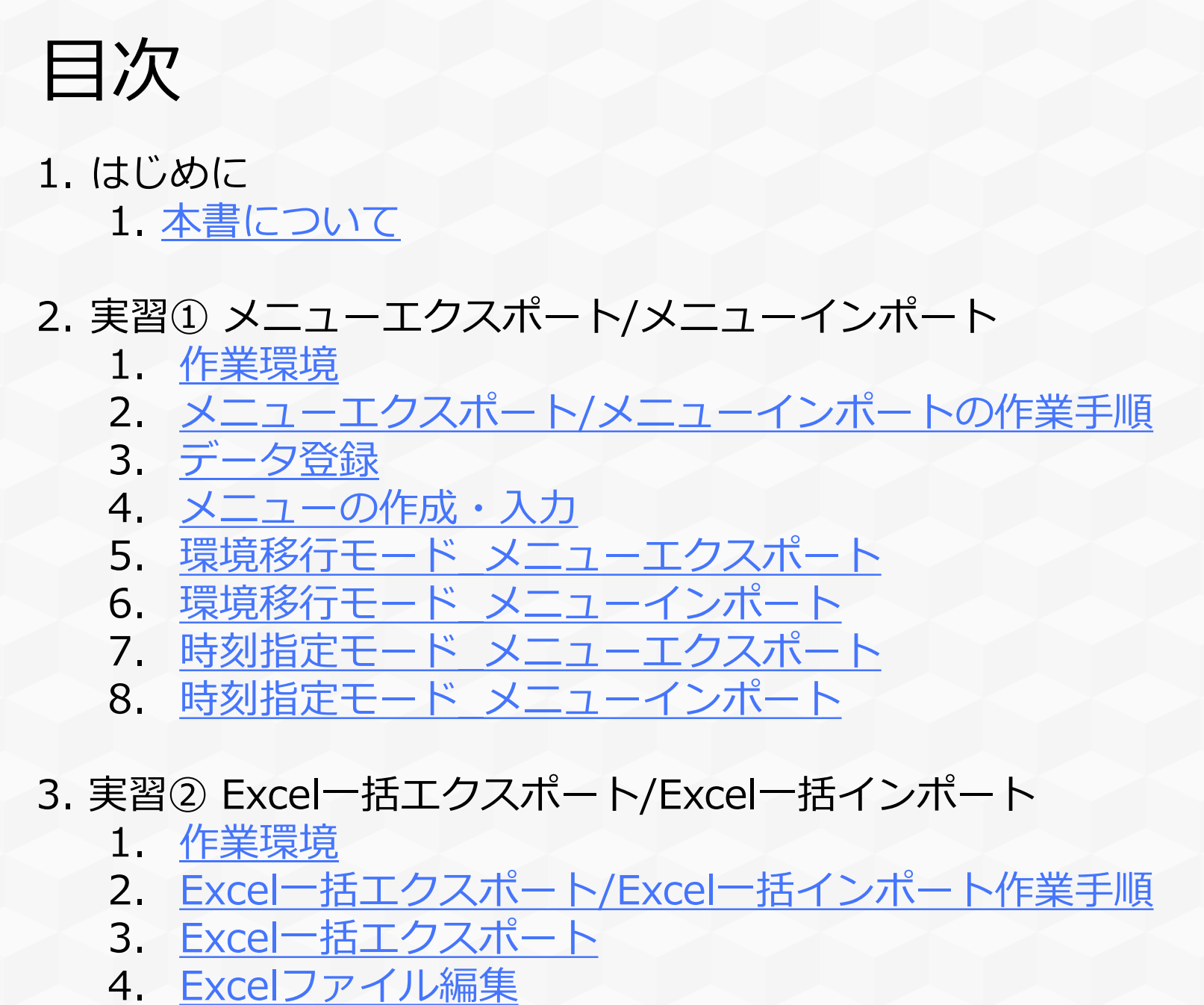

5. <u>Excel一括インポート</u>

# 1. はじめに

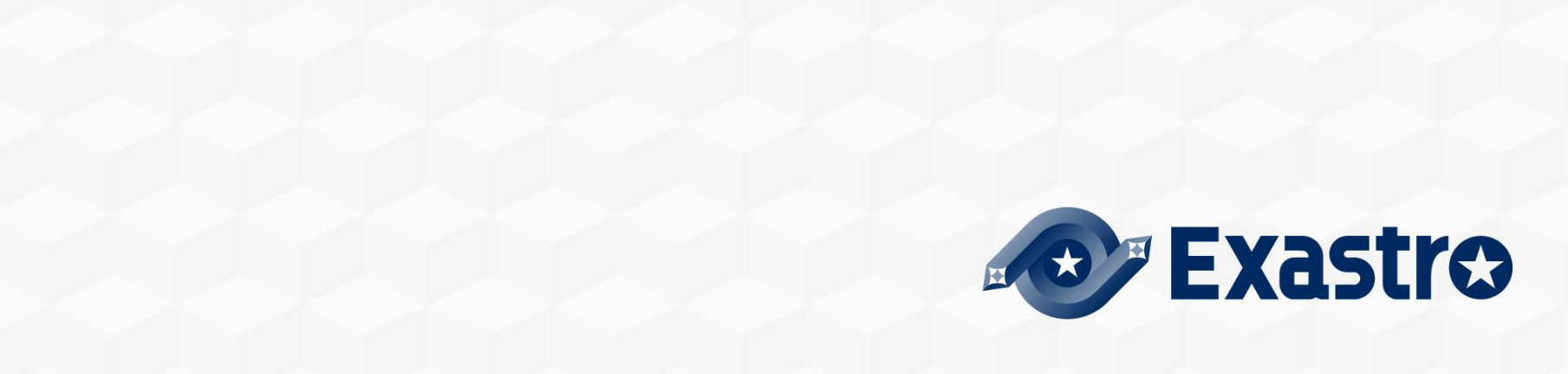

### 1.1 本書について

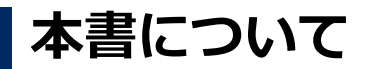

本書ではメニューグループの「エクスポート/インポート」について、 実践形式で学習いただけます。

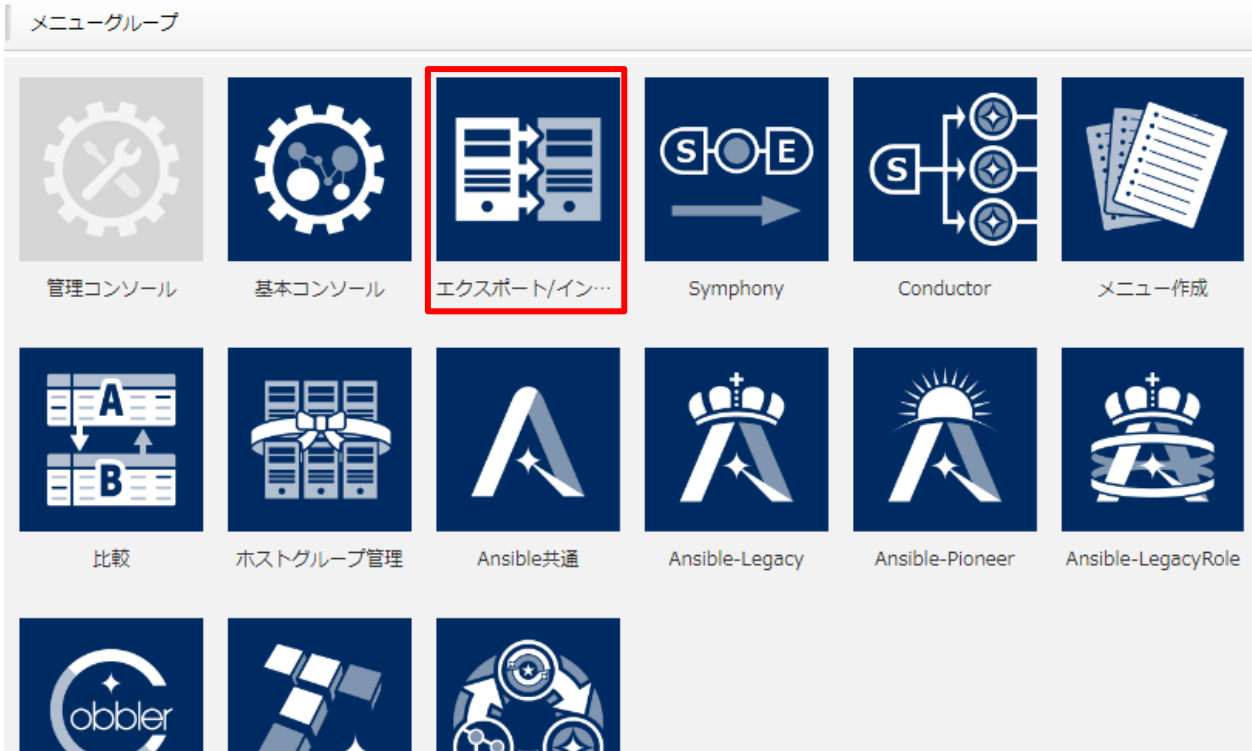

Cobbler

Terraform

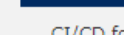

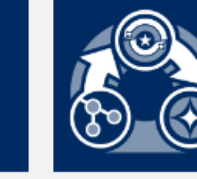

CI/CD for IaC

# 2. 実習① メニューエクスポート/メニューインポート

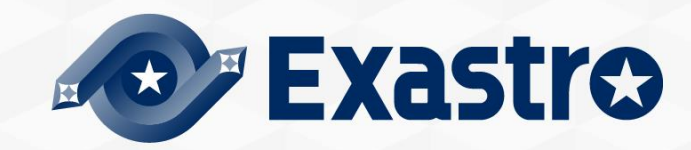

### 2.1 作業環境

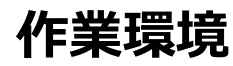

本章で使用する作業環境は以下の通りです。 メニューエクスポート/メニューインポートを実行する際はITAサーバーを<mark>移行元と移行先</mark>の 計2台ご用意ください。

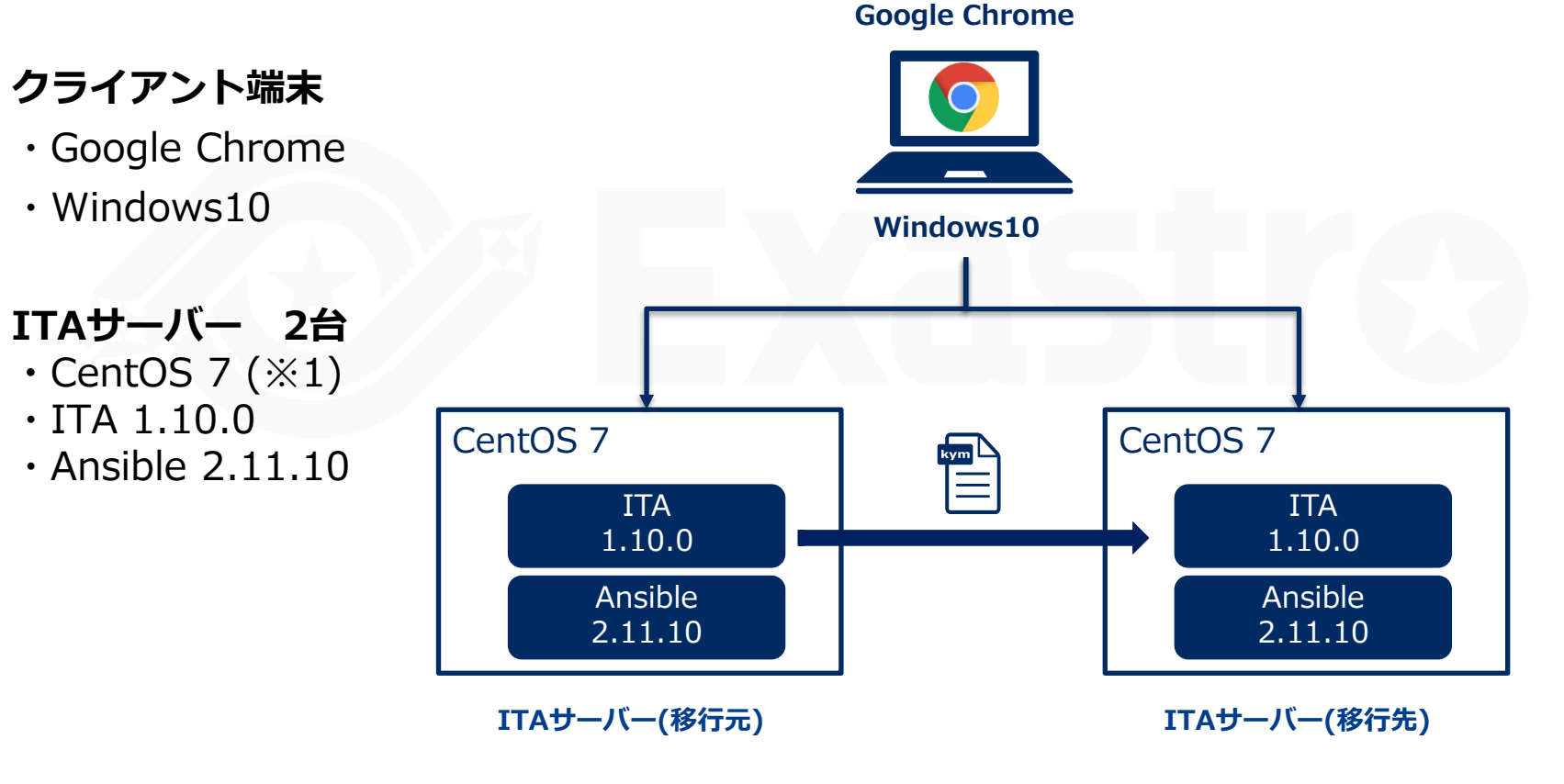

※1 今回はホストサーバーとしてCentOS7を利用致しますが、ITAはRHEL7系およびRHEL8系のOSで導入いただけます。

### 2.2 メニューエクスポート/メニューインポート作業手順(1/2)

### シナリオ

本シナリオでは、メニューエクスポート機能の環境移行モードと時刻指定モードの2種類の モードについて体験していただきます。

- 移行元サーバの指定したメニューのすべてのデータを環境移行によりエクスポートし、 移行先サーバへインポートし、データをすべて置き換える。
- ② 移行元サーバで新たにデータを登録・更新し、時刻指定により指定時刻以降のデータのみエクスポートし、移行先サーバへインポートする。

シナリオのイメージ

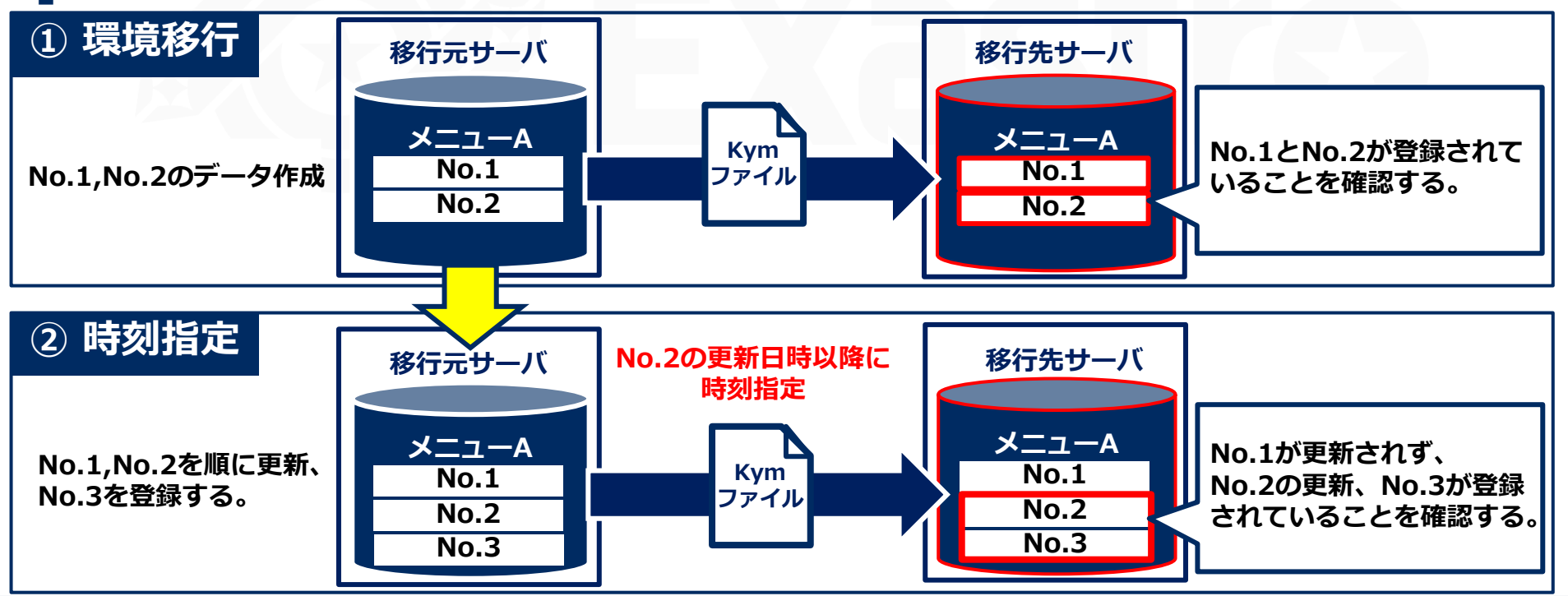

### 2.2 メニューエクスポート/メニューインポート作業手順(2/2)

### 作業手順

本シナリオは以下の流れで進行します。

- 1. 機器情報
- 2. オペレーション
- 3. メニューグループ作成
- 4. メニュー作成
- 5. 作成したメニューの入力
- 6. エクスポートを実行する
- 7. kymファイルをダウンロードする
- 8. インポートを実行する
- 9. インポート結果を確認する
- 10. データ更新・登録

11. エクスポートを実行する

- 12. kymファイルをダウンロードする
- 13. インポートを実行する

14. インポート結果を確認する

① データ登録

② メニューの作成・入力

③ 環境移行モード L メニューエクスポート **L** メニューインポート

④ 時刻指定モード レメニューエクスポート レメニューインポート

### 2.3 データ登録 (1/2)

#### 機器の登録

#### メニュー: 基本コンソール > 機器一覧

- ① 登録 > 登録開始 を押下する
- ② 各項目で下表のように選択または入力し、[登録]を押下する

| 登録              |       |         |                        |             |             |         |           |  |  |
|-----------------|-------|---------|------------------------|-------------|-------------|---------|-----------|--|--|
|                 |       |         | Ether                  | ログインノ       | ペスワード       |         |           |  |  |
| 管理システム項番 Hw機器種別 | ホスト名* | IPアドレス* | MACアドレス                | ネットワークデバイス名 | , ログインユーザID | 管理      | ログインパスワード |  |  |
| 自動入力            |       |         |                        |             |             | •       |           |  |  |
| 4               |       |         |                        |             |             |         | 7         |  |  |
| **は必須項目です。      |       | 2       |                        |             |             |         |           |  |  |
| 戻る              | 登録    | 項目      |                        |             | 入力内容        |         |           |  |  |
|                 |       | HW      | 機器種別                   | 9           | SV          |         |           |  |  |
|                 |       | ホス      | 、卜名                    | (           | (任意の値を      | ご設定下さい) |           |  |  |
|                 |       | IPア     | ′ドレス                   | ź           | 対象機器のI      | Pアドレス   |           |  |  |
|                 |       | ログ      | グインユーザID (任意の値をご設定下さい) |             |             |         | しい)       |  |  |
|                 |       | 管理      | 1                      | (           | •           |         |           |  |  |
|                 |       | ログ      | バインパスワ                 | フード (       | (任意の値を      | ご設定下さ   | しい)       |  |  |
|                 |       | 認訂      | E方式                    | )           | パスワード       | 認証      |           |  |  |

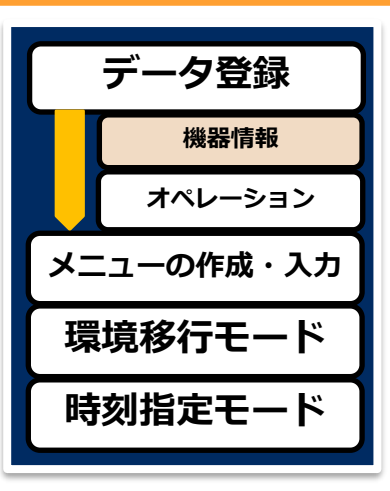

### 2.3 データ登録 (2/2)

#### オペレーションを新規登録する

メニュー:基本コンソール > オペレーション一覧

登録 > 登録開始 を押下する。

② 各項目へ下表のように入力し、[登録]を押下する。

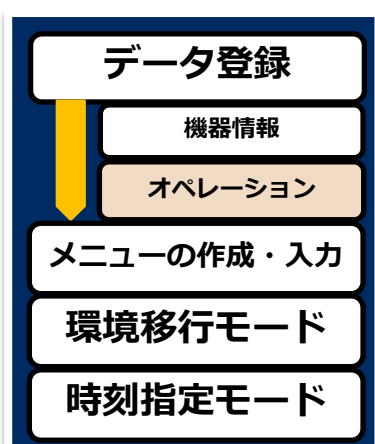

| No.  | オペレーションID | オペレーション名* | 実施予定日時* | アクセ.<br>設定 アクセス | ス権<br>許可ロール | 備考                                                               |
|------|-----------|-----------|---------|-----------------|-------------|------------------------------------------------------------------|
| 動入力  | 自動入力      |           |         | 設定              |             |                                                                  |
| *(t) | 必須項目です。   |           | 1       |                 |             |                                                                  |
|      | 戻る        | 登譜        | 禄       | オペレ             | _ションタ       |                                                                  |
|      |           |           |         |                 | /3/4        | 実施予定日時<br>                                                       |
| _    |           |           |         | OP1             |             | 実施予定日時<br>(任意でご入力下さい                                             |
|      |           |           |         | OP1<br>OP2      | 7374        | <ul><li>実施予定日時</li><li>(任意でご入力下さい)</li><li>(任意でご入力下さい)</li></ul> |

2.4 メニューの作成・入力(1/3)

#### パラメータシートを作成する

メニュー: メニュー作成 > メニュー定義・作成
① [メニュー作成情報]へ下表のように入力する

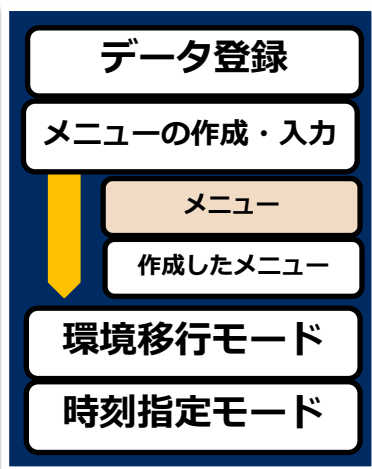

| メニュー作成情報                    |       | 時刻指定モード                 |
|-----------------------------|-------|-------------------------|
| 基本佛殺:                       |       |                         |
| 項漸 自動入力                     |       |                         |
| メニュー名*: ディレクトリ設定            | 項目名   | 入力内容                    |
| 作成対象: パラメータシート (ホスト/オペレーシ 🗸 |       |                         |
| 表示順/多*: 1                   | メニュー名 | ディレクトリ設定                |
| ホストグループ利用: 📄 利用する           |       |                         |
| 縦メニュー利用 😢: 🔲 利用する           | 作成対象  | パラメータシート(ホスト/オペレーションあり) |
| 最終更新日時: 自動入力                |       |                         |
| 最終更新者:自動入力                  | 表示順序  | 1                       |
|                             |       |                         |
| 対象メニューグループ                  |       |                         |
| 入力用*:入力用                    |       |                         |
| 代入值自動登録用*: 代入值自動登録用         |       |                         |
| ◆照用*: 参照用                   |       |                         |

対象メニューグループを選択

### 2.4 メニューの作成・入力(2/3)

#### パラメータシートの項目名を定義する

メニュー: メニュー作成 > メニュー定義・作成

- ① [項目]を押下し、新しい項目を追加する
- ② 各項目について、下表のように入力する
- ③ 画面下部の[作成]を押下する

項目 1 プ リピート 取り消し やり直し

|    | データ登録         |  |  |  |  |  |  |
|----|---------------|--|--|--|--|--|--|
| ×: | メニューの作成・入力    |  |  |  |  |  |  |
|    | -ב <b>ב</b> א |  |  |  |  |  |  |
|    | 作成したメニュー      |  |  |  |  |  |  |
| Ę  | 環境移行モード       |  |  |  |  |  |  |
| B  | 「刻指定モード       |  |  |  |  |  |  |

| 小山     山                                                                                                    | path                                          | <                                                          | group                       | × III                                 | 2                         |                           |               |        |
|----------------------------------------------------------------------------------------------------|-----------------------------------------------|------------------------------------------------------------|-----------------------------|---------------------------------------|---------------------------|---------------------------|---------------|--------|
| ACTIVE     ACTIVE     ACTIVE<                                                                                                    |                                               | ↓ 文字列(単一行) ↓                                               | · 文字列(単一行)                  | · · · · · · · · · · · · · · · · · · · | <br>↓字列                   | 目名                        | 入力方式          | 最大バイト数 |
| 正規表現     正規表現     正規表現     正規表現     正規       初期値     初期値     初期値     初期値     32       必須     一意制約     必須     一意制約     必須     一意制約       ●必須     一意制約     000     文字列(単一行)     32       ●     000     マ字列(単一行)     32       ●     000     -     ○     ○       ●     000     -     ○     ○       ●     192.168.0.1     7ペレーション     2220/01/01 00:00     2220/01/01 00:00     文字列(単一行)     文字列(単一行)       2     192.168.0.1     7ペレーション     2020/01/01 00:00     2020/01/01 00:00     文字列(単一行)     文字列(単一行)       2     192.168.0.1     7ペレーション     2020/01/01 00:00     2020/01/01 00:00     文字列(単一行)     文字列(単一行)       2     192.168.0.1     7ペレーション     2020/01/01 00:00     文字列(単一行)     文字列(単一行)     文字列(単                                                                                                    | 大バイト数* 32                                     | 最大バイト数* 32                                                 | 最大バイト数* 32                  | f                                     | الله الم                  | ith                       | 文字列(単一行)      | 32     |
| 初期値     初期値     初期値     初期値     初期値     初期     group     文字列(単一行)     32       必須     一意制約     必須     一意制約     必須     一意制約     の     の     文字列(単一行)     32       説問     ごろ     一意制約     ごろ     の     マ字列(単一行)     32       ごろ     ごろ     ごろ     マ字列(単一行)     32       ごろ     ごろ     ごろ     ごろ     の     マ字列(単一行)     32       ごろ     ごろ     ごろ     ごろ     ごろ     の     マ字列(単一行)     32       ごろ     ごろ     ごろ     ごろ     ごろ     ごろ     の     マ       う     ごろ     ごろ     ごろ     ジョン     ジョン     ジョン     ジョン       いる     オペレーション     2020/01/01 00:00     マ     マ     ア     mode       1     192.168.0.1     オペレーション     2020/01/01 00:00     マ     マ     ア       2     192.168.0.1     オペレーション     2020/01/01 00:00     マ     マ     ア       2     192.168.0.1     オペレーション     2020/01/01 00:00     マ     マ     ア       2     192.168.0.1     オペレーション     2020/01/01 00:00     マ     マ     ア       1     192.168.0.1     オペレーション     2020/01/01 00:00     マ     マ                                                                                                    | 正規表現                                          | 正規表現                                                       | 正規表現                        |                                       | 正規<br>OV                  | vner                      | 文字列(単一行)      | 32     |
| 必須       一意制約       必須       一意制約       必須       一意制約       0.02       mode       文字列(単一行)       32         一覧(プレビュー)          パラメータ       パラメータ       パラメータ       1       192.168.0.1       オペレーション       2020/01/01 00:00       2020/01/01 00:00       文字列(単一行)       文字列(単一行)       文字列(単一行)       文字列(単一行)       文字列(単一行)       ス         1       192.168.0.1       オペレーション       2020/01/01 00:00       2020/01/01 00:00       文字列(単一行)       文字列(単一行)       文字列(単       (単一行)       文字列(単       (単一行)       文字列(単       (単一行)       文字列(単       (単一行)       (単一行) <td>初期値</td> <td>初期値</td> <td>初期値</td> <td></td> <td>初期<br/>gr</td> <td>oup</td> <td>文字列(単一行)</td> <td>32</td> | 初期値                                           | 初期値                                                        | 初期値                         |                                       | 初期<br>gr                  | oup                       | 文字列(単一行)      | 32     |
| 内容     オペレーション     パラメータ       1     192.168.0.1     オペレーション     2020/01/01     00:00     文字列(単一行)     文字列(単一行)     文字列(単一行)       2     192.168.0.1     オペレーション     2020/01/01     00:00     文字列(単一行)     文字列(単一行)     文字列(単一行)                                                                                                    |                                               |                                                            |                             |                                       | ∞≋                        | ode                       | 文字列(単一行)      | 32     |
| NO ⊕         パペレーション名⇔         基準日時⇔         実施予定日⇔         最終実行日時⇔         path⇔         owner⇔         group⇔         mode           1         192.168.0.1         オペレーション         2020/01/01 00:00         2020/01/01 00:00         文字列(単一行)         文字列(単一行)         文字列(単)         (単)         (単)         (単)         (単)         (単)         (単)         (単)         (単)         (単)         (単)         (□)         (□)         (□)         (□)         (□)         (□)         (□)         (□)         (□)         (□)         (□)         (□)         (□)         (□)         (□)         (□)         (□)         (□)         (□)         (□)         (□)         (□)         (□)         (□)         (□)         (□)                      |                                               |                                                            |                             |                                       |                           |                           |               |        |
| 1       192.168.0.1       オペレーション       2020/01/01 00:00       2020/01/01 00:00       文字列(単一行)       文字列(単一行)       文字列(単一行)       文字列(単一行)         2       192.168.0.1       オペレーション       2020/01/01 00:00       2020/01/01 00:00       文字列(単一行)       文字列(単一行)       文字列(単一行)                                                                                                    | 一覧(プレビュー)                                     | オペレーション                                                    |                             |                                       | パラン                       | 4-9                       |               |        |
| 2 192.168.0.1 オペレーション 2020/01/01 00:00 2020/01/01 00:00 文字列(単一行) 文字列(単一行) 文字列(単一行)                                                                                                    | ー覧(プレビュー)<br>No⇔ ホスト名⇔ オペレー                   | オペレーション<br>ション名令 基準日時令 実施子                                 | 7定日会 最終実行日時会                | path⇔                                 | パラ><br>owner令             | k—夕<br>group≑             | mode          |        |
|                                                                                                    | ー覧(プレビュー)<br>No⇔ ホスト名⇔<br>1 192.168.0.1 オペレーシ | オペレーション<br>ション名令 基準日時令 実施子<br>ミン 2020/01/01 00:00 2020/01/ | 考定日 令 最終実行日時 令<br>/81 08:00 | path⇔<br>文字列(単一行)                     | パラ><br>owner⊖<br>文字列(単一行) | 人一夕<br>group令<br>文字列(単一行) | mode<br>文字列() |        |

### 2.4 メニューの作成・入力(3/3)

### パラメータシートにデータを登録する

#### メニュー: 入力用> ディレクトリ設定

- 登録 > 登録開始 を押下する
- ② 各項目で下表のように選択または入力し、[登録]を押下する

|    | データ登録    |
|----|----------|
| ×= | ューの作成・入力 |
|    | -ב=א     |
|    | 作成したメニュー |
| 環  | 境移行モード   |
| 時  | 刻指定モード   |

| 稣      |                         |                                 |                                       |               |                       |                                    |
|--------|-------------------------|---------------------------------|---------------------------------------|---------------|-----------------------|------------------------------------|
| No     | <b>ホフトタ</b> ※           | オペレーション                         |                                       | パラメータ         |                       |                                    |
|        |                         | オペレーション*                        | path                                  | owner group   | mode                  |                                    |
| 動人刀    | *                       |                                 |                                       |               |                       |                                    |
|        |                         |                                 |                                       |               |                       |                                    |
|        |                         |                                 |                                       |               |                       |                                    |
| ※*は必須! | ∃ਦਰ.                    |                                 |                                       |               |                       |                                    |
|        | 2)                      |                                 |                                       |               |                       |                                    |
|        |                         |                                 |                                       |               |                       |                                    |
|        | ホスト名                    | オペレーション                         | path                                  | owner         | aroup                 | mode                               |
|        | ホスト名                    | オペレーション                         | path                                  | owner         | group                 | mode                               |
|        | ホスト名<br>任意              | オペレーション           OP1           | path<br>/tmp/work1                    | owner<br>root | group<br>root         | mode<br>0644                       |
|        | <b>ホスト名</b><br>任意       | オペレーション<br>OP1                  | path<br>/tmp/work1                    | owner<br>root | group<br>root         | mode<br>0644                       |
|        | <b>ホスト名</b><br>任意<br>任意 | オペレーション         OP1         OP2 | <pre>path /tmp/work1 /tmp/work2</pre> | ownerrootroot | group<br>root<br>root | mode           0644           0644 |

# 2.5 環境移行モード\_\_メニューエクスポート(1/2)

データ登録 エクスポートを実行する 登録した情報を選択し、環境移行のエクスポートを実行しましょう。 メニューの作成・入力 環境移行モード メニュー: エクスポート/インポート > メニューエクスポート エクスポートの実行 説明 kymファイルの ダウンロード 1 「環境移行」を押下する。 エクスポート インポートの実行 インポートの確認 環境移行 時刻指定 廃止情報 廃止を含む 廃止を除く 時刻指定モード 2 「すべてのメニュー」にチェックを入れる。 ▼すべてのメニュ・ ✓ 管理コンソール ✓ システム設定 ✓ IPアドレスフィルタ管理 ✓メニューグループ管理 ✓メニュー管理 ✔ ロール管理 ✓ ユーザ管理 ✓ ロール・メニュー紐付管理 ✓ ロール・ユーザ紐付管理 ✓ オペレーション削除管理 ✓ ファイル削除管理 ✓ ADグループ判定 ✓ ADユーザ判定 ✓ SSO基本情報管理 ✓ SSO属性情報管理 CI/CD for IaC ✓ インターフェース情報 ✓ リモートリポジトリ ✓ リモートリポジトリ資材 ✓ 登録アカウント ✓ 資材紐付 [エクスポート]を押下する。

### 2.5 環境移行モード\_\_メニューエクスポート(2/2)

#### kymファイルをダウンロードする

実行したエクスポートのデータをダウンロードしましょう。

メニュー: **エクスポート/インポート>** メニューエクスポート・インポート管理

① [フィルタ]を押下する

② [一覧]のファイル名から、kymファイルをダウンロードする

|    | データ登録              |  |  |  |  |  |  |
|----|--------------------|--|--|--|--|--|--|
| ×= | ユーの作成・入力           |  |  |  |  |  |  |
| 環  | 境移行モード             |  |  |  |  |  |  |
|    | エクスポートの実行          |  |  |  |  |  |  |
|    | kymファイルの<br>ダウンロード |  |  |  |  |  |  |
|    | インポートの実行           |  |  |  |  |  |  |
|    | インポートの確認           |  |  |  |  |  |  |
| 時  | 時刻指定モード            |  |  |  |  |  |  |

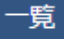

| 履歴 | 実行No.⇔ ステータス |  |                  |  | 廃止情報⇔ | 指定時刻♦                                         | ファイル名 | 実行ユーザ♦ | 最終更新日時              | 最終更新者⇔           |
|----|--------------|--|------------------|--|-------|-----------------------------------------------|-------|--------|---------------------|------------------|
| 履歴 | 8 完了         |  | 了 エクスポート 環境移行 廃止 |  | 廃止を含む | 止を含む <u>ita exportdata 20220519160037.kym</u> |       |        | 2022/05/19 16:00:37 | データポータビリティブロシージャ |
|    |              |  |                  |  |       |                                               |       | 2      |                     |                  |

# 2.6 環境移行モード\_\_メニューインポート(1/3)

| インポートを実行する                                                                                                    | データ登録                                                              |
|----------------------------------------------------------------------------------------------------|--------------------------------------------------------------------|
| - ここからは移行先サーバでの操作となります。                                                                                                    | メニューの作成・入力                                                         |
| kymノアイルをアツノロートし、インホートを美行しましよつ。<br>マニュー・ <b>エクスポート/インポート ヽ マニューインポート</b>                                                              | 環境移行モード                                                            |
| ハーユー・エンベホートゲインホート シ ベーユーインホート<br>説明<br>アップロード<br>ファイルを選択 選択されていません<br>アップロード<br>ターユーインホート                                            | エクスポートの実行<br>kymファイルの<br>ダウンロード<br>インポートの実行<br>インポートの確認<br>時刻指定モード |
| インポート       モード     環境移行       時刻指定                                                                                                  |                                                                    |
| <u>廃止情報</u> <u>廃止</u> 2 「すべてのメニュー」にチェックを入れる。   ▼ 管理コンソール                                                                             |                                                                    |
| <ul> <li>✓ CI/CD for IaC</li> <li>② インターフェース情報</li> <li>③ リモートリポジトリ</li> <li>丁ips ジトリ資材</li> <li>② 資材紐付</li> <li>○ 広ち 四合内</li> </ul> |                                                                    |
| インボート [インポート]を押下する。 廃止されたテータを味外<br>こともできます。                                                                                          | し C1 ンバー F9 る                                                      |

### 2.6 環境移行モード\_\_メニューインポート(2/3)

### インポートのステータスを確認する

実行したインポートの情報を確認し、 ステータスが「完了」となっていることを確かめましょう。

#### メニュー: **エクスポート/インポート >** メニューエクスポート・インポート管理

- ① [フィルタ]を押下する
- ② [一覧]のファイル名より、実行したインポートのステータスが「完了」 であることを確認する

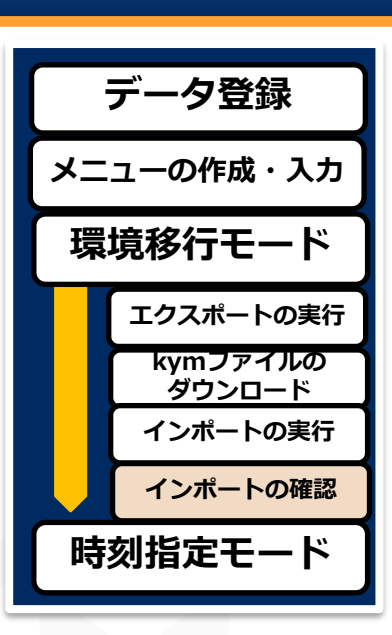

#### 一覧

| 履歴 実行M | ₀.⇔ ステータス⇔ | 処理種別令 | モード令 | 廃止情報令 | 指定時刻令 | ファイル名                               | 実行ユーザ♦        | 最終更新日時⇔             | 最終更新者令           |
|--------|------------|-------|------|-------|-------|-------------------------------------|---------------|---------------------|------------------|
| 履歴     | e<br>完了    | インポート | 環境移行 | 廃止を含む |       | 6 ita exportdata 20220523152945.kym | administrator | 2022/05/23 15:30:58 | データポータビリティブロシージャ |

### 2.6 環境移行モード\_\_メニューインポート(3/3)

#### インポート結果を確認する

移行されたメニューを確認しましょう。

#### メニュー: 入力用> ディレクトリ設定

- ① [フィルタ]を押下する
- 「データポータビリティプロシージャ」によってメニュー情報が 移行されていることを確認する

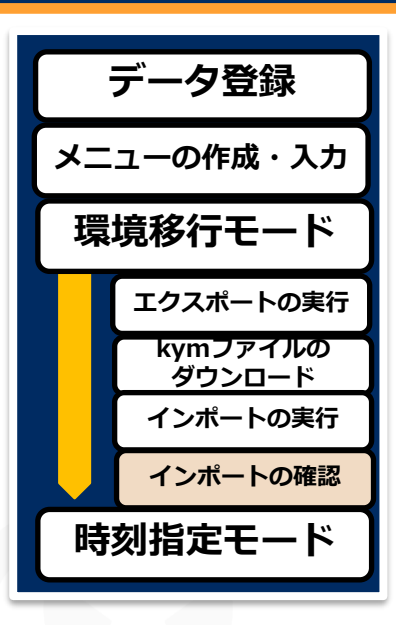

#### 一覧/更新

| -       |       |      | TROC R | 南山 |   |       | オペレーション      |                  |                  |         | パラメータ      |        |        | アクセス権 | (11-11-A)  | 虽然否如口吐人 | 果故雨新去△              |                  |
|---------|-------|------|--------|----|---|-------|--------------|------------------|------------------|---------|------------|--------|--------|-------|------------|---------|---------------------|------------------|
| HEQ./re | 化淀 使服 | € 史初 | 91 /   | жш |   |       | ID会 オペレーション名 | → 基準日時令          | 実施予定日時⇔          | 最終実行日時⇔ | path⊖      | owner⊖ | group⊖ | mode⊖ | アクセス許可ロール会 | 1895    | 或終史初口时⇒             | -100F<3<2-7011C  |
| 履歴      | 複製    | 更新   | fi I   | 廃止 | 2 | hostA | 11 OP1       | 2022/05/17 14:35 | 2022/05/17 14:35 |         | /tmp/work1 | root   | root   | 0644  |            |         | 2022/05/19 16:06:29 | データポータビリティブロシージャ |
| REAL    | 複製    | 更新   | fi I   | 廃止 | 3 | nostA | 12 OP2       | 2022/05/17 14:40 | 2022/05/17 14:40 |         | /tmp/work2 | root   | root   | 0644  |            |         | 2022/05/19 16:10:42 | データポータビリティブロシージャ |

## 2.7 時刻指定モード\_\_メニューエクスポート(1/3)

### パラメータシートにデータを更新

再度、移行元サーバでの操作となります。 移行元サーバのデータを更新しましょう。

#### メニュー: 入力用> ディレクトリ設定

- 登録 > 登録開始 を押下する
- ② 各項目で下表のように内容を入力する
- ③ [更新]を押下する

#### 一覧/更新

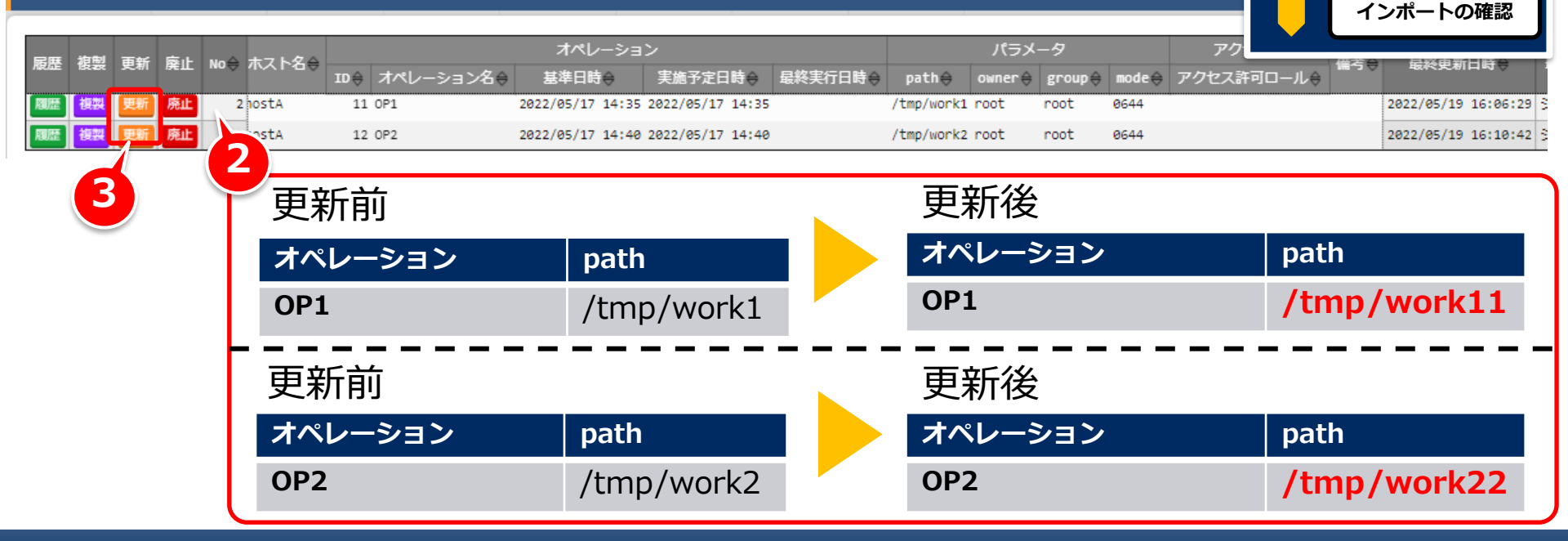

データ登録

メニューの作成・入力

環境移行モード

時刻指定モード

データ更新・登録

エクスポートの実行 kymファイルの

ダウンロード インポートの実行

### 2.7 時刻指定モード\_\_メニューエクスポート(1/3)

### パラメータシートにデータを登録

再度、移行元サーバでの操作となります。 移行元サーバのデータを登録しましょう。

メニュー: 入力用> ディレクトリ設定

- ① 登録 > 登録開始 を押下する
- ② 各項目で下表のように選択または入力する

登録

③ [登録]を押下する

|     | データ登録              |  |  |  |  |  |  |  |  |
|-----|--------------------|--|--|--|--|--|--|--|--|
| [×= | メニューの作成・入力         |  |  |  |  |  |  |  |  |
| 環   | 環境移行モード            |  |  |  |  |  |  |  |  |
| 時   | 刻指定モード             |  |  |  |  |  |  |  |  |
|     | データ更新・登録           |  |  |  |  |  |  |  |  |
|     | エクスポートの実行          |  |  |  |  |  |  |  |  |
|     | kymファイルの<br>ダウンロード |  |  |  |  |  |  |  |  |
|     | インポートの実行           |  |  |  |  |  |  |  |  |
|     | インポートの確認           |  |  |  |  |  |  |  |  |

|        | _2     | ホスト名  | オペレーション | path  |      | owner | group | mode           |       |
|--------|--------|-------|---------|-------|------|-------|-------|----------------|-------|
| 登録<br> | 任意 OP3 |       | /tmp/   | work3 | root | root  | 0644  |                |       |
| No     |        | ホスト名* | オペレーション |       | path | owner | group | 最終更新日時<br>mode | 最終更新者 |
| 自動入力   |        | ¥     | •       |       |      |       |       | 自動入力           | 自動入力  |

※\*は必須項目です。

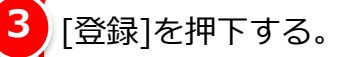

# 2.7 時刻指定モード\_\_メニューエクスポート(2/3)

データ登録 エクスポートを実行する 登録した情報を選択し、時刻指定のエクスポートを実行しましょう。 メニューの作成・入力 環境移行モード メニュー: エクスポート/インポート > メニューエクスポート 時刻指定モード 説明 データ更新・登録 エクスポート エクスポートの実行 環境移行 🔵 時刻指定 2022/05/23 15:40 kymファイルの ダウンロード 廃止情報 廃止を含む [時刻指定]を押下する。 インポートの実行 時刻指定 (2つ目のデータの更新日時以降でご入力ください) インポートの確認 マすべてのメニュー ✓ 管理コンソール 「すべてのメニュー」にチェックを入れる。 ✓ IPアドレスフィルタ管理 ✓ システム設定 メニューグループ管理 ✓メニュー管理 ✔ ロール管理 ✓ ユーザ管理 ✓ ロール・メニュー紐付管理 ✓ ロール・ユーザ紐付管理 ✓ ファイル削除管理 ✓ ADグループ判定 ✓ADユーザ判定 ✓ オペレーション削除管理 ✓ SSO基本情報管理 ✓ SSO属性情報管理 CI/CD for IaC ✓ インターフェース情報 ✓ リモートリポジトリ ✓ リモートリポジトリ資材 ✓ 登録アカウント ✓ 資材紐付 「エクスポート]を押下する。

### 2.7 時刻指定モード\_\_メニューエクスポート(3/3)

#### kymファイルをダウンロードする

実行したエクスポートのデータをダウンロードしましょう。

メニュー: **エクスポート/インポート >** メニューエクスポート・インポート管理

① [フィルタ]を押下する

② [一覧]のファイル名から、kymファイルをダウンロードする

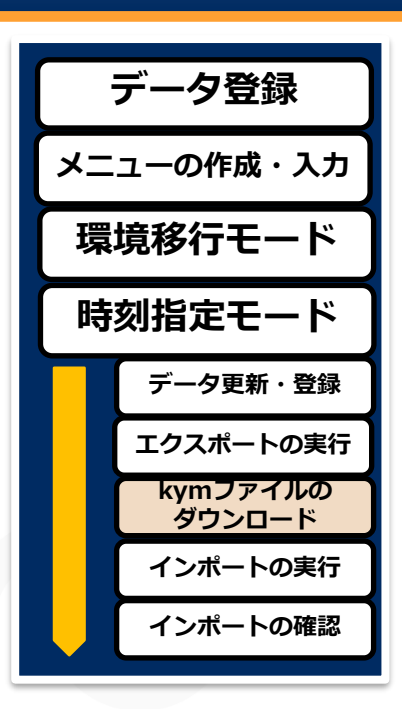

#### 一覧

| 履歴 | 実行No.⇔ | ステータス令 | 処理種別令  | €- <b>ド</b> 令 | 廃止情報⇔ | 指定時刻令            | ファイル名                                    | 実行ユーザ令        | 最終更新日時令             | 最終更新者⇔           |
|----|--------|--------|--------|---------------|-------|------------------|------------------------------------------|---------------|---------------------|------------------|
| 履歴 | 11     | 完了     | エクスポート | 時刻指定          | 廃止を含む | 2022/05/23 15:40 | <u>ita exportdata 20220523154625.kym</u> | administrator | 2022/05/23 15:46:25 | データポータビリティプロシージャ |
|    |        |        |        |               |       |                  |                                          | 2             |                     |                  |

### 2.8 時刻指定モード\_\_メニューインポート(1/3)

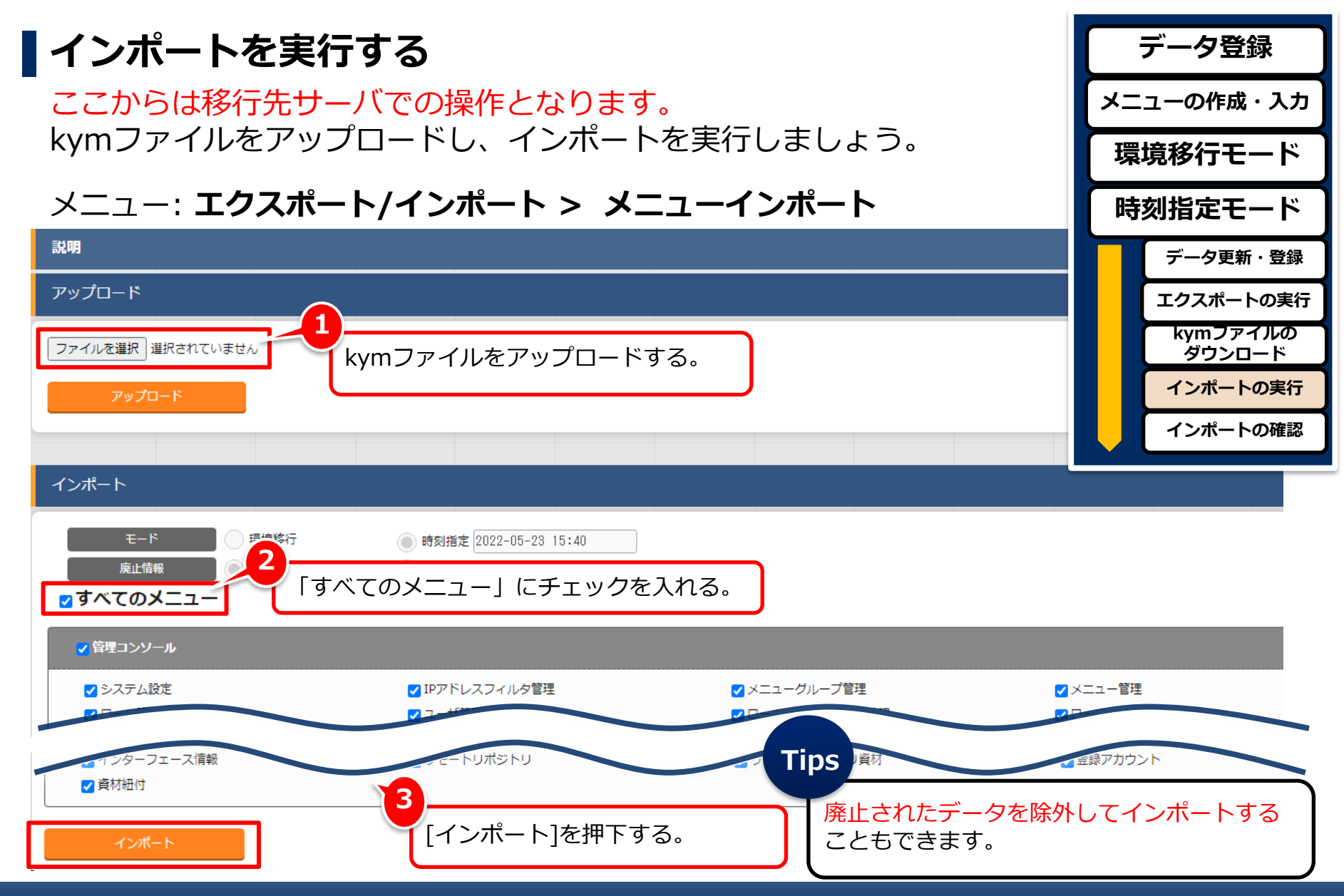

### 2.8 時刻指定モード\_\_メニューインポート(2/3)

### インポートのステータスを確認する

実行したインポートの情報を確認し、 ステータスが「完了」となっていることを確かめましょう。

メニュー: **エクスポート/インポート >** メニューエクスポート・インポート管理

① [一覧]を押下する

② 実行したインポートのステータスが「完了」であることを確認する

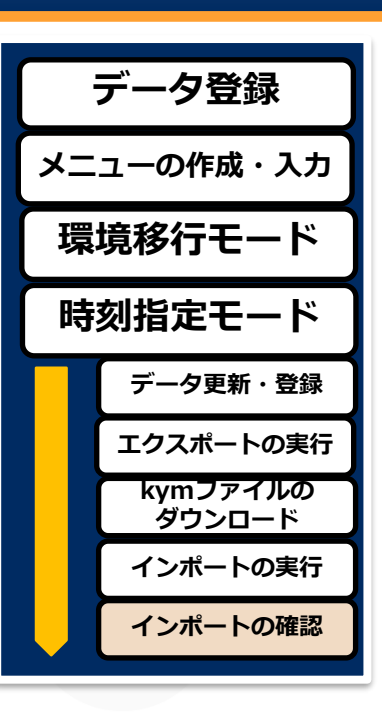

| 晃 |  |
|---|--|
|   |  |
|   |  |
|   |  |

| 履歴 | 実行No.⇔ ス         | マテータス令 | 処理種別令 | €- <b>ド</b> ≑ | 廃止情報令 | 指定時刻令            | ファイル名                               | 実行ユーザ♦        | 最終更新日時令             | 最終更新者令           |
|----|------------------|--------|-------|---------------|-------|------------------|-------------------------------------|---------------|---------------------|------------------|
| 周間 | <mark>7</mark> 完 | 了      | インポート | 時刻指定          | 廃止を含む | 2022/05/23 15:40 | 7 ita exportdata 20220523154625.kym | administrator | 2022/05/23 15:49:55 | データボータビリティブロシージャ |

### 2.8 時刻指定モード\_\_メニューインポート(3/3)

### インポート結果を確認する

移行されたメニューを確認しましょう。設定した時刻指定移行のレコー ドの登録・更新が行われているかも合わせて確認してみましょう。

#### メニュー: 入力用> ディレクトリ設定

- ① [フィルタ]を押下する
- 「データポータビリティプロシージャ」によってメニュー情報が 移行されていることを確認する
- ③ 時刻指定以降のレコードの登録・更新を確認する

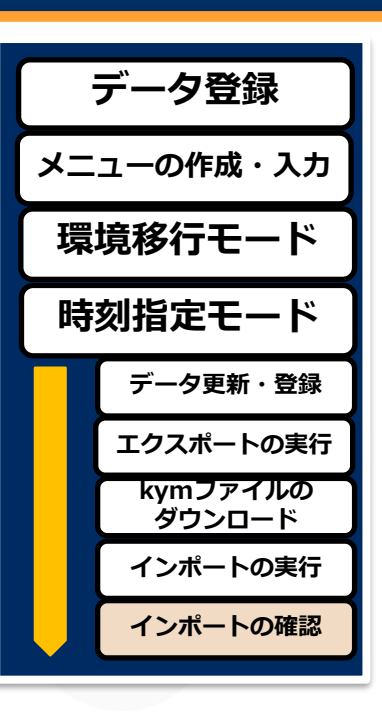

| 尾鹿 海割 再新 廃止 いっろ ホフトタム |               | オペレーショ           | >                |      | 18=-9 |             |        | -9     | アクセス権 |            |     | 月竣市新口時△             | 日約五年半人           |
|-----------------------|---------------|------------------|------------------|------|-------|-------------|--------|--------|-------|------------|-----|---------------------|------------------|
|                       | ID令 オペレーション名令 | 基準日時令            | 実施予定日時⇔          | 最終実行 | 峙令    | path        | owner⊜ | group≑ | mode⇔ | アクセス許可ロール♦ | 181 | 4회(작년제) 디너 🗸        | 地代史初伯▽           |
| 履歴 複製 更新 廃止 2 hostA   | 11 OP1        | 2022/05/17 14:35 | 2022/05/17 14:35 |      |       | /tmp/work1  | root   | root   | 0644  |            |     | 2022/05/19 16:06:29 | データポータビリティブロシージャ |
| 履歴 複製 更新 廃止 3 hostA   | 12 OP2        | 2022/05/17 14:40 | 2022/05/17 14:40 |      |       | /tmp/work22 | root   | root   | 0644  |            |     | 2022/05/23 15:40:37 | データポータビリティプロシージャ |
| 履歴 複製 更新 廃止 6 hostA   | 13 OP3        | 2022/05/17 14:45 | 2022/05/17 14:45 |      |       | /tmp/work3  | root   | root   | 0644  |            |     | 2022/05/23 15:42:19 | データポータビリティプロシージャ |
| 4                     |               |                  |                  |      |       |             |        |        |       |            |     |                     |                  |
|                       |               |                  |                  |      |       |             |        |        |       |            |     |                     | 2                |
|                       |               |                  |                  |      |       |             |        |        |       |            |     |                     |                  |

path≑ /tmp/work1

/tmp/work22

一覧/更新

△閉じる

# 3. 実習② Excel一括エクスポート/Excel一括インポート

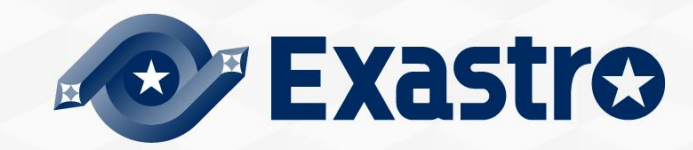

### 3.1 作業環境

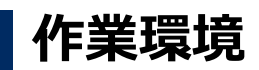

本章で使用する作業環境は以下の通りです。 シナリオの実行に必要なITAサーバは1台です。

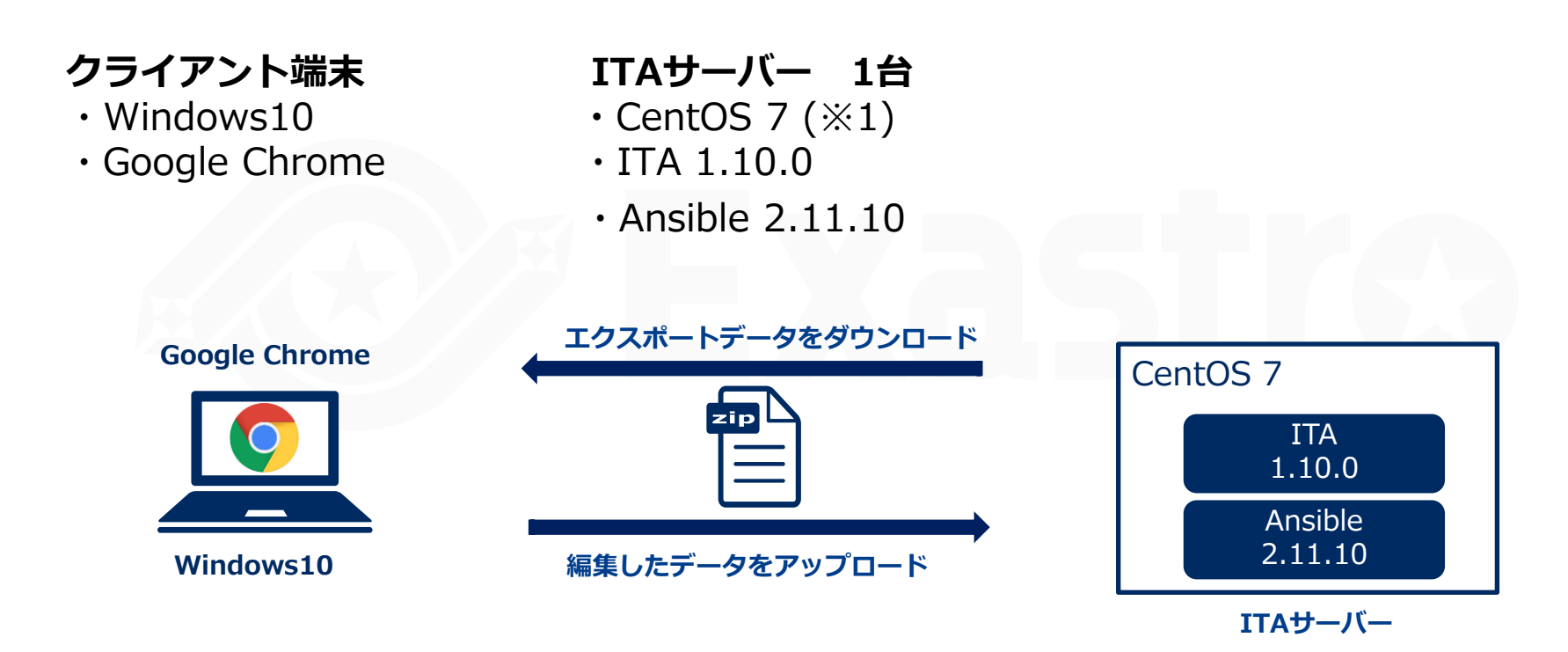

※1 今回はホストサーバーとしてCentOS7を利用致しますが、ITAはRHEL7系およびRHEL8系のOSで導入いただけます。

### 3.2 Excel一括エクスポート/Excel一括インポート作業手順

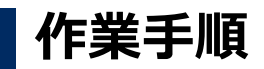

本シナリオではExcelエクスポート機能を用い、「ロール管理」および「オペレーション一覧」へまとめて登録処理を行います。作業手順は以下の通りです。

| 1. エクスポートを実行する       | ① Excel一括エクスポート |
|----------------------|-----------------|
| 2. zipファイルをダウンロードする  |                 |
|                      |                 |
| 3.zipファイルを解凍し編集・保存する | の Evcolファイル編集   |
| 4.編集したファイルを圧縮する      |                 |
|                      |                 |
|                      |                 |
| 5. インポートを実行する        | ③ Excel一括インポート  |
| 6. インポート結果を確認する      |                 |

### 3.3 Excel一括エクスポート(1/2)

● 全レコード () 廃止を除く () 廃止のみ

### エクスポートを実行する

管理コンソールと基本コンソールのエクスポートを実行しましょう。

メニュー:**エクスポート/インポート > Excel一括エクスポート** 

|   | エクスポート             |  |  |  |  |  |  |
|---|--------------------|--|--|--|--|--|--|
|   | エクスポートの実行          |  |  |  |  |  |  |
|   | zipファイルの<br>ダウンロード |  |  |  |  |  |  |
|   | ファイルの編集・保存         |  |  |  |  |  |  |
| _ | インポート              |  |  |  |  |  |  |

□すべてのメニュー

廃止情報

説明

エクスポート

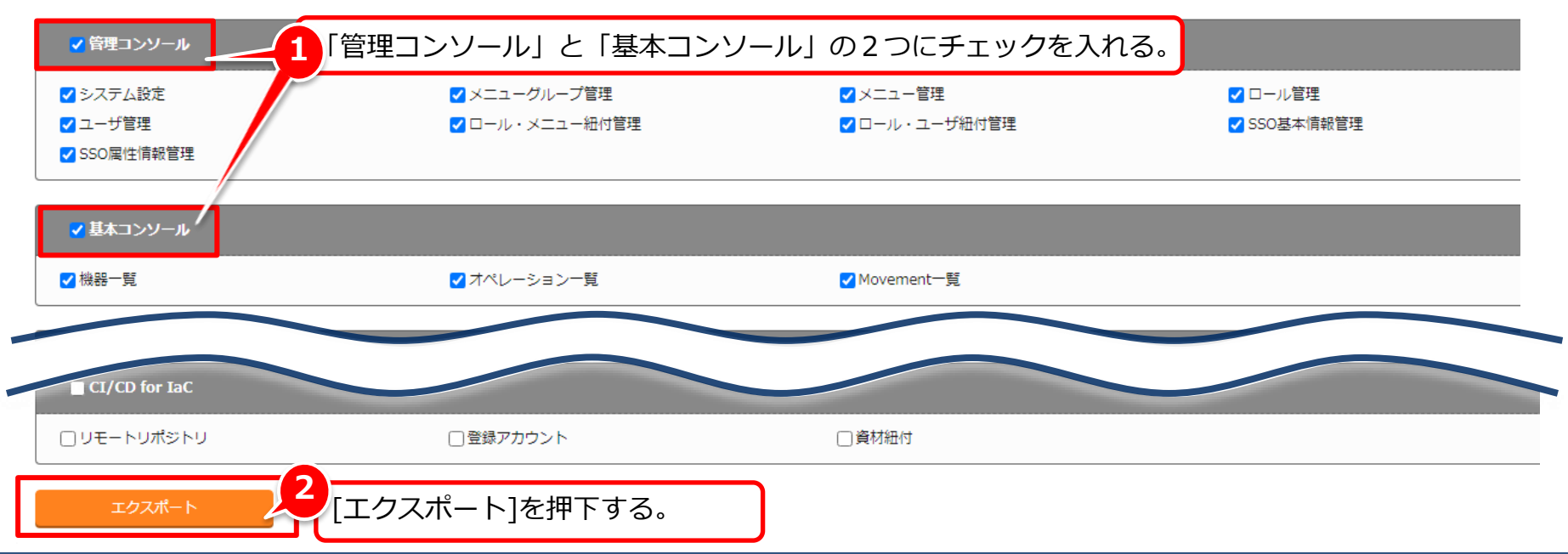

### 3.3 Excel一括エクスポート(2/2)

### zipファイルをダウンロードする

実行したエクスポートのデータをダウンロードしましょう。

メニュー:**エクスポート > Excel一括エクスポート・インポート管理** ① [フィルタ]を押下する

② [一覧]のファイル名から、zipファイルをダウンロードする

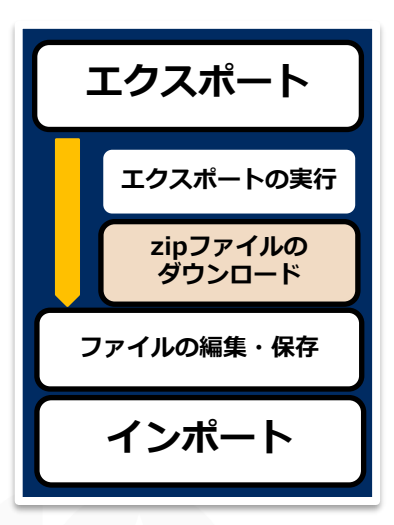

#### 一覧

| 履歴 | 実行No.⇔ | ステータス令 | 処理種別令  | 廃止情報⇔ | 実行ユーザ令        | ファイル名                               | 結果 | 最終更新日時令             | 最終更新者⇔          |
|----|--------|--------|--------|-------|---------------|-------------------------------------|----|---------------------|-----------------|
| 履歴 | 7      | 完了     | エクスポート | 全レコード | administrator | <u>ITA FILES 20220523160201.zip</u> |    | 2022/05/23 16:01:43 | Excel一括実行プロシージャ |
|    |        |        |        |       |               |                                     |    |                     |                 |

(2)

### 3.4 Excelファイル編集(1/2)

#### zipファイルを解凍し編集する

- ① ダウンロード完了後ファイルを解凍
- ② 管理コンソール > ロール管理 (Excelファイル)を開く
- ③ 以下のようにファイルを編集し、上書き保存をする

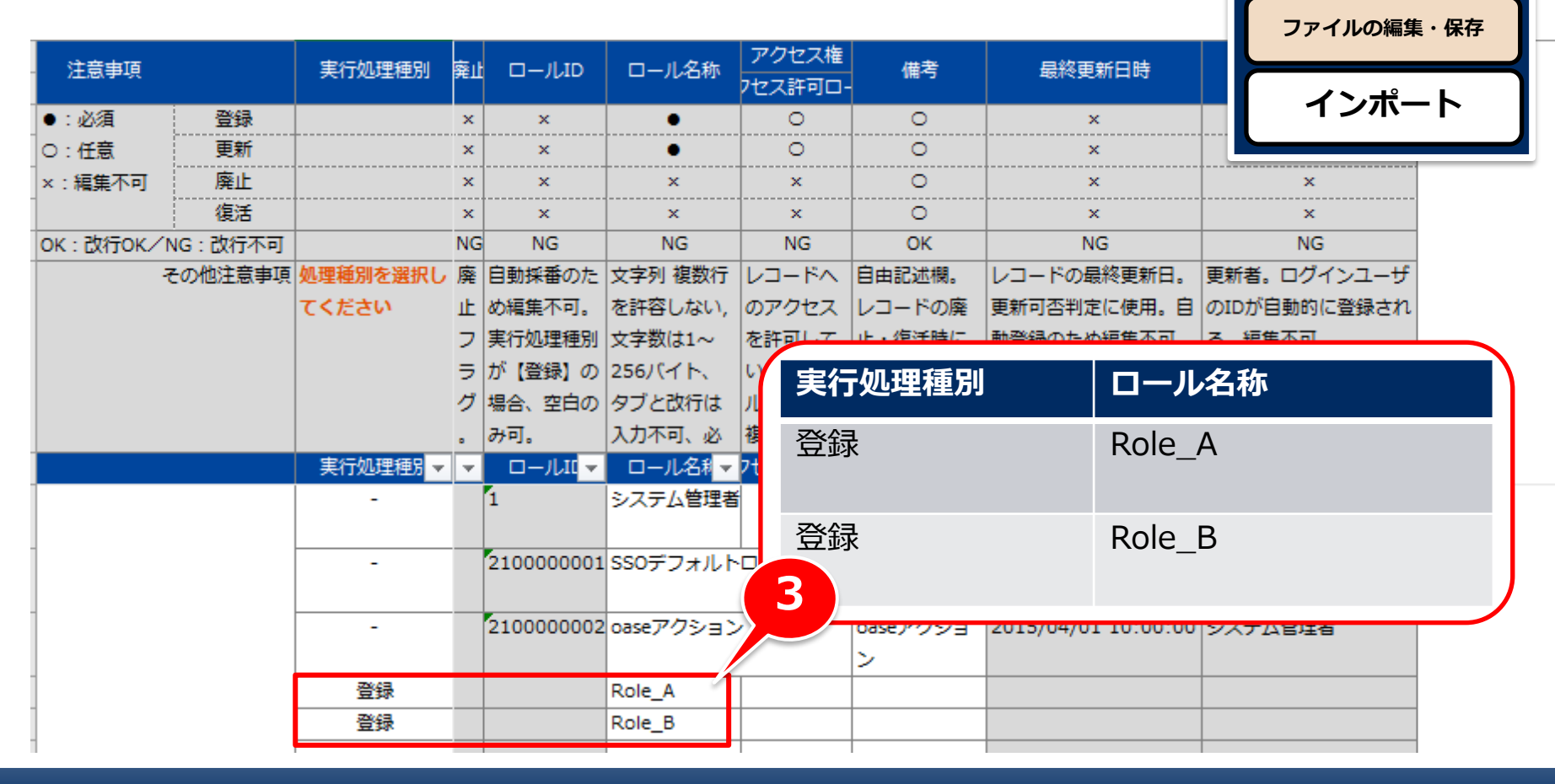

エクスポート

エクスポートの実行

zipファイルの

ダウンロード

### 3.4 Excelファイル編集(2/2)

#### zipファイルを解凍し編集する

- ① 基本コンソール > オペレーション一覧 (Excelファイル)を開く
- ② 以下のようにファイルを編集し、上書き保存をする
- ③ エクスポートしたすべてのファイルをzipファイルに圧縮する

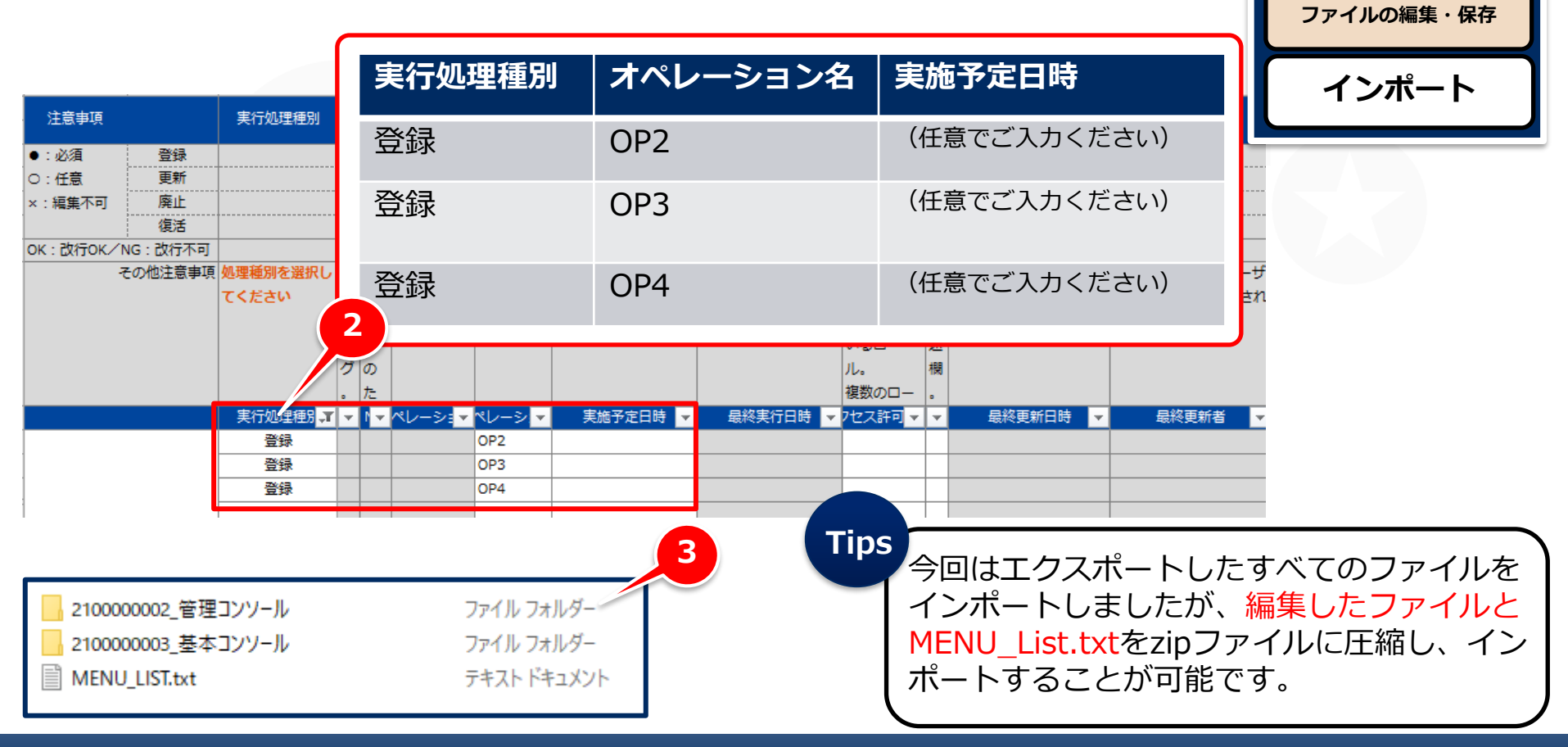

エクスポート

エクスポートの実行

zipファイルの

ダウンロード

### 3.5 Excel一括インポート(1/3)

Excel一括インポートの実行 エクスポート zipファイルをアップロードし、インポートを実行しましょう。 ファイルの編集・保存 インポート メニュー:**エクスポート/インポート > Excel一括インポート** インポートの実行 **EXaStro** エクスポート/インポート \* ∃ Menu インポート結果の確認 説明 アップロード △閉じる 編集したzipファイルをアップロードする。 ファイルを選択 選択されていません Excel一括エクスポート インポート △閉じる Excel一括インポート 2 「すべてのメニュー」にチェックを入れる。 Excel一括エクスポート・イ ▼すべてのメニュー < 管理コンソール システム設定 2100000202 システム設定\_20220523160147.xlsx ✓ 管理コンソール メニューグループ管理 2100000204 メニューグループ管理\_20220523160148.xlsx < 管理コンソール メニュー管理 2100000205 メニュー管理\_20220523160150.xlsx ✓ 管理コンソール ロール管理 2100000207 ロール管理\_20220523160151.×ls×  $\checkmark$ ユーザ管理 2100000208 ユーザ管理\_20220523160152.xlsx 管理コンソール  $\checkmark$ 管理コンソール ロール・メニュー細付管理 ロール・メニュー細付管理\_20220523160154.xlsx 2100000209 3 [インポート]を押下する。

### 3.5 Excel一括インポート(2/3)

インポートのステータスと登録結果を確認する

実行したインポートの情報を確認し、 ステータスが「完了」となっていること、登録結果を確かめましょう。

メニュー : **エクスポート/インポート >** 

Excelエクスポート・インポート管理

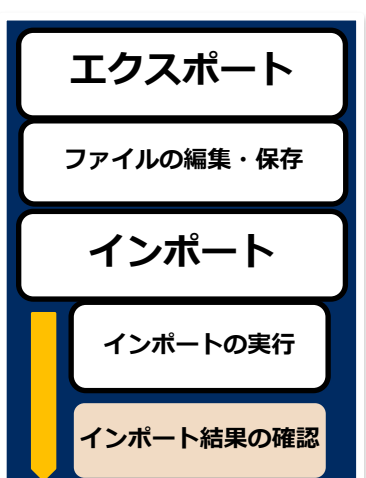

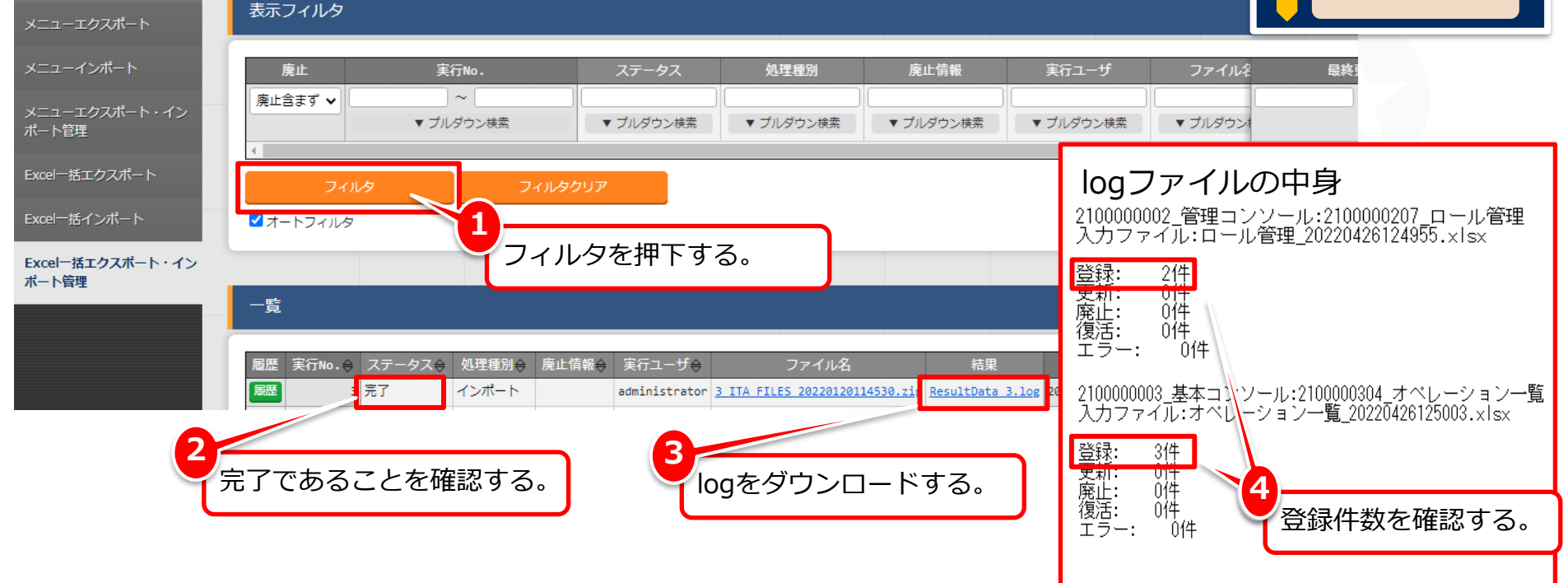

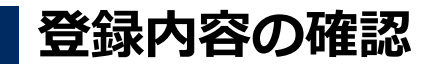

登録内容が追加されていることを確認しましょう。

#### メニュー:管理コンソール > ロール管理

インポートの実行 ■ Exastro 管理コンソール ∃ Menu インポート結果の確認 説明 表示フィルタ △閉じる 廃止 備考 最終更新日時 最終更新者 **∼** [ ) ~ [ 廃止含まず 🗸 ▼ プル/ダウン検索 ▼ プルダウン検索 ▼ プルダウン検索 ▼ プルダウン検索 ▼ プルダウン検索 ロール管理 1 ■オートフィルタ フィルタを押下する。 ロール・ユーザ紐付管理 一覧/更新 △閉じる アクセス権 SSO基本情報管理 最終更新日時令 履歴 複製 更新 廃止 □−ルID令 ロール名称会 ユーザ情報 メニュー情報 借考会 最終更新者⇔ アクセス許可ロール令 1 システム管理者 履歴 複製 更新 廃止 システム管理者 2015/04/01 10:00:00 データポータビリティプロシージャ 廃止 7 Role\_A 2022/05/23 16:17:08 システム管理者 廃止 8 Role\_B イニュー情報 2022/05/23 16:17:08 システム管理者 **廃止** 2,100,000,001 SSOデフォルトロー SSOデフォルトロール 2015/04/01 10:00:00 データポータビリティプロシージャ 2 廃止 2,100,000,002 oaseアクション ジヤ 登録の容が反映されていることを確認する。 フィルタ結果件数:5 管理者に連絡

エクスポート

ファイルの編集・保存

インポート

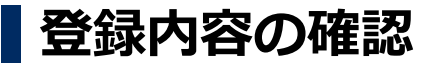

登録内容が追加されていることを確認しましょう。

メニュー:基本コンソール > オペレーション一覧

インポートの実行 基本コンソール \* ∃ Menu インポート結果の確認 説明 表示フィルタ △閉じる 機器一覧 オペレーション一覧 廃止 実施予定日時 最終更新日時 最終更新者 Movement一覧 **∖~** [ ]~[  $\sim$ ~ 廃止含まず ∨ ▼ プルダウン検索 ▼ プルダウン検索 ▼ プルダウン検索 ▼ プルダウン検索 1 ☑ オートフィルタ フィルタを押下する。 一覧/更新 △閉じる アクセス権 複製 更新 廃止 No.⇔ オペレーションID⇔ オペレーション名令 実施予定日時⇔ |終実行日時令 最終更新者 備考令 最終更新日時♦ アクセス許可ロール⇔ 廃止 14 14 OP2 2022/05/23 16:00 2022/05/23 16:17:08 システム管理者 履歴 複製 15 複點 廃止 15 OP3 2022/05/23 16:01 2022/05/23 16:17:08 システム管理者 廃止 16 2022/05/23 16:02 痹 16 OP4 2022/05/23 16:17:08 システム管理者 2 フィルタ結果件数:3 登録内容が反映されていることを確認する。 管理者に連絡

エクスポート

ファイルの編集・保存

インポート

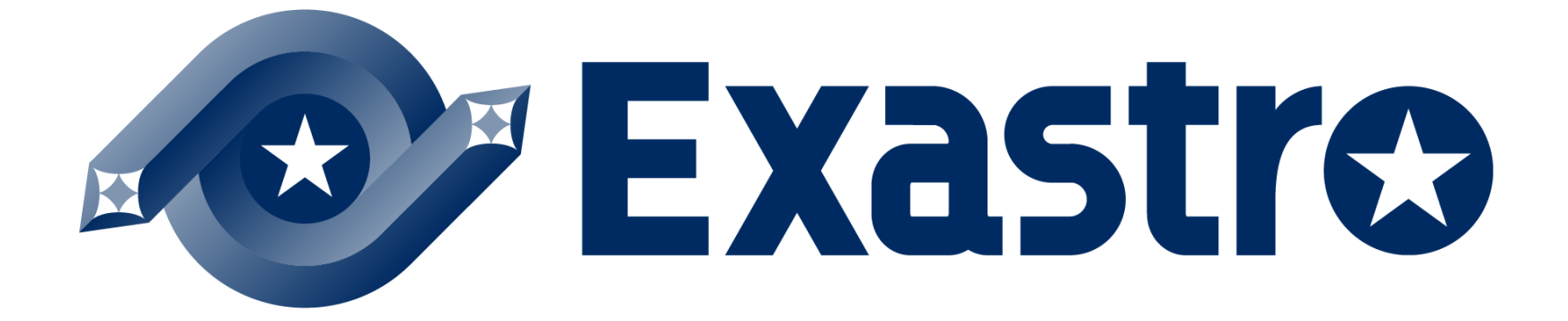